#### National Center for Emerging and Zoonotic Infectious Diseases

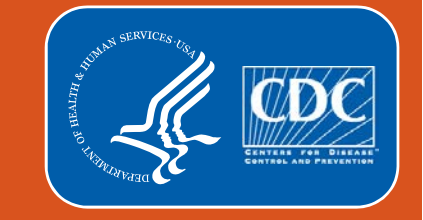

## **Optimizing the Group User Analysis Experience**

Amanda Clemons, MPH

February 2021

## **Objectives**

By the end of this presentation, you will:

- Describe Analysis Dataset Generation for Groups
- Know how to create and conduct analysis using Custom Lists in NHSN using the Preferences Function
- Know how to generate, analyze, and interpret reports that are helpful for NHSN Groups

All data in this presentation are fictitious and are for educational purposes only.

## **Dataset Generation for Groups**

- Dataset generation is user specific in NHSN. Group user datasets will include data for all facilities in the group (Segmented Data Sets (Patient Safety)
- Regular dataset generation is recommended, as it helps incorporate updated data and NHSN updates
- Updated data will not appear in NHSN datasets without dataset generation
- Facilities do not have to generate
   datasets in order for Groups to analyze data

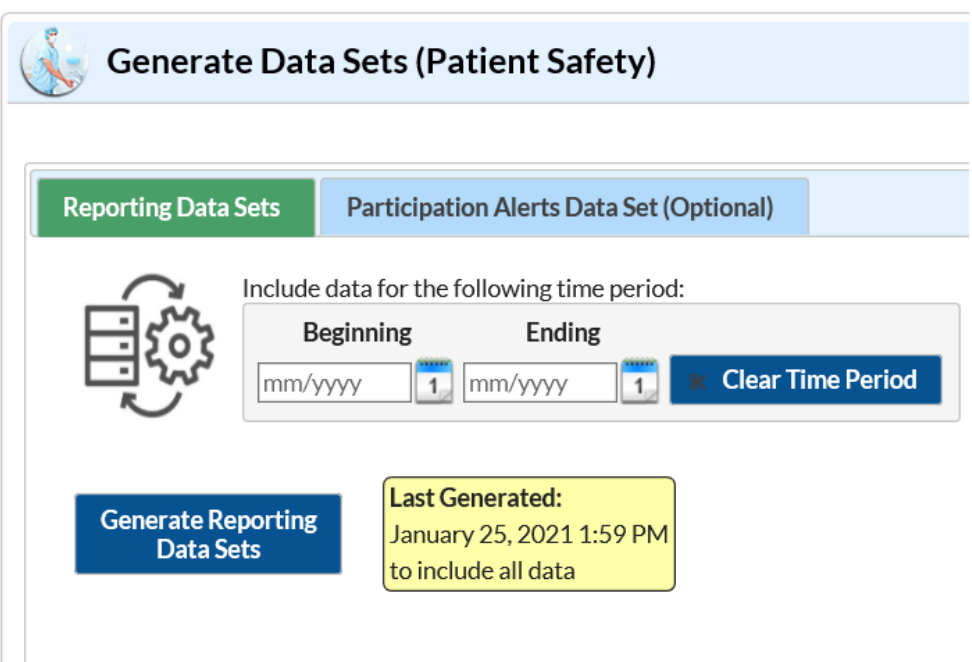

# Creating and Conducting Analysis with Custom Lists

## **Overview of Custom Lists**

- A Custom List is a specific list or subgroup of facilities developed by a Group to conduct analysis
- A few of the reasons a Group might utilize Custom Lists are:
  - Group facilities based on their reporting requirements
  - Group facilities based on their participation in a quality improvement initiative

## **Create a Custom List**

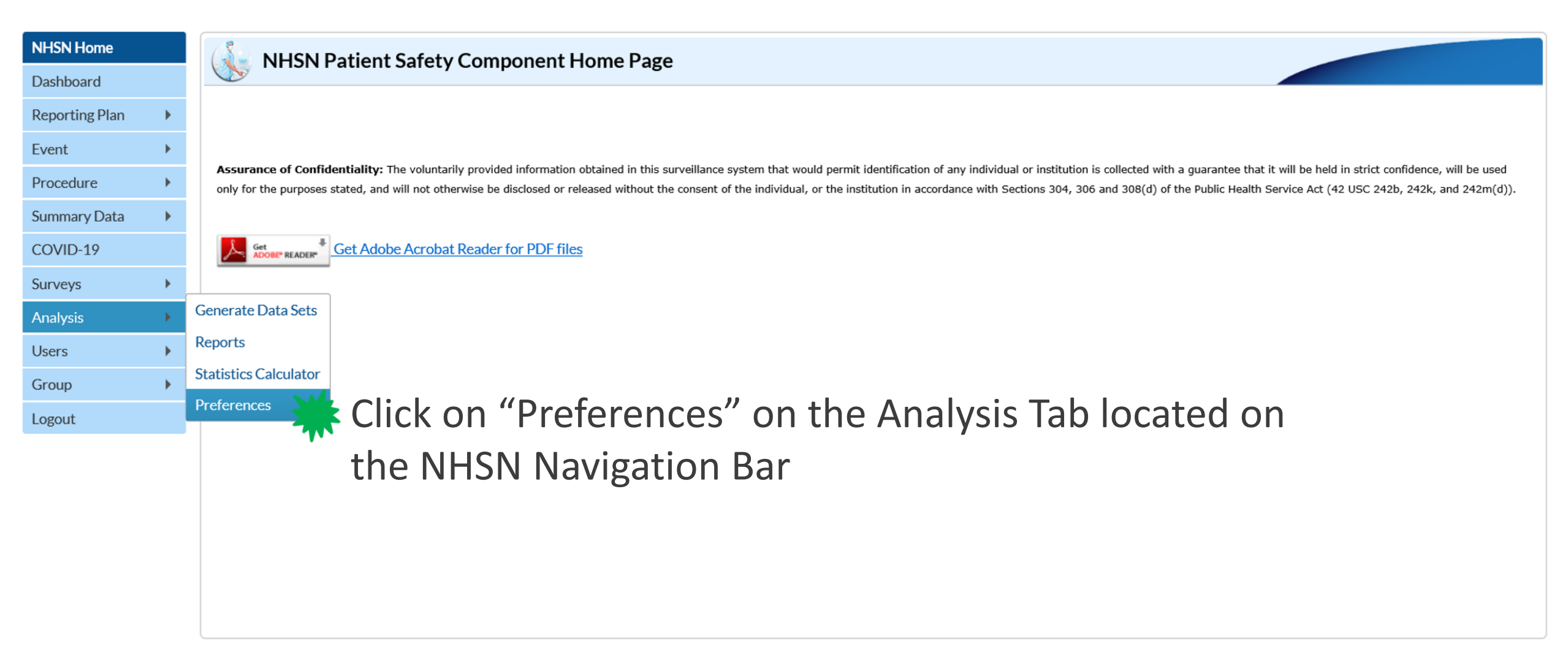

## **Creating a Custom List**

| Vreferences  |                                       |  |
|--------------|---------------------------------------|--|
|              |                                       |  |
| Custom Lists |                                       |  |
|              | 1 ≪ Page 1 of 1 → + 10 ∨ View 1 - 3 c |  |
|              | Custom List Name 🗢                    |  |
|              | Custom List 1                         |  |
|              | Custom List 2                         |  |
|              | Custom List 3                         |  |
|              | Page 1 of 1 🔛 🖬 10 🗸 View 1 - 3 c     |  |
|              | Add Back                              |  |

Select "Add" on the Custom Lists tab.

## **Preferences – Custom List Function**

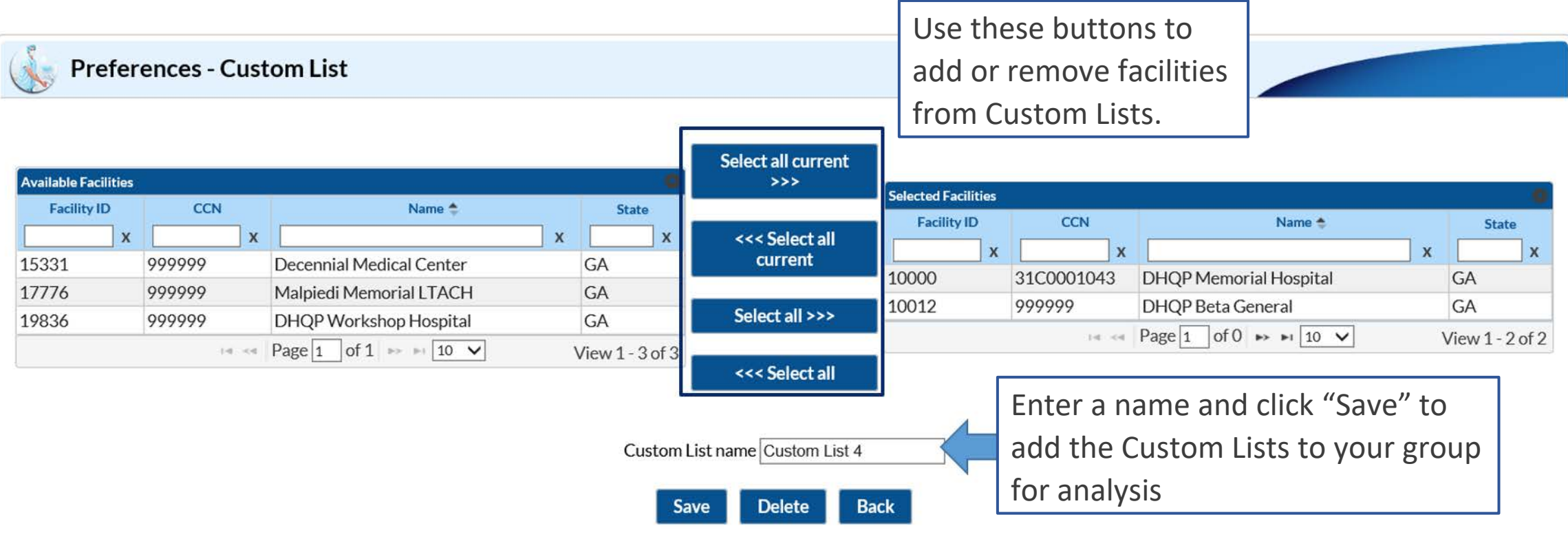

To "Save as", modify the auto-filled custom list name

Remember to generate datasets after creating Custom Lists to ensure that the lists of facilities or subgroups are available for analysis in NHSN reports.

## **Preferences Custom List Function**

 To analyze data by a Custom List, select the variable "OrgID\_CL" on the Filters tab in the analysis reports modification screen and then select the

Custom List's name. Modify "SIR - Adult All SSI Data by Procedure"

|                          | Show descriptive variable names (Print List)                             | Analysis Data Set: bs2_SIR_AdultAllSSIProc Type: SIR Last Generated: February 1, 2021 3:33 AM |
|--------------------------|--------------------------------------------------------------------------|-----------------------------------------------------------------------------------------------|
|                          | Title/Format         Time Period         Filters         Display Options |                                                                                               |
|                          | Additional Filters: Show Clear                                           |                                                                                               |
| Select the Custom        | AND OR                                                                   | Add group                                                                                     |
| List's Name to filter by | AND OR                                                                   | Add rule                                                                                      |
| on the modification      | OrgID_CL V in V<br>Custom List 1                                         | Delete                                                                                        |
| screen of the report.    | Custom List 2<br>Custom List 3<br>Custom List 4                          |                                                                                               |
|                          |                                                                          |                                                                                               |
|                          |                                                                          |                                                                                               |
|                          |                                                                          |                                                                                               |
|                          |                                                                          |                                                                                               |
|                          |                                                                          |                                                                                               |
|                          |                                                                          |                                                                                               |
|                          |                                                                          | Run Save Export Close                                                                         |

## **Including a Custom List in an Analysis Report**

The report below was run with the "Custom List 4". Only the data for facilities in "Custom List 4" are described in the report.

### National Healthcare Safety Network

SIR for Adult All SSI Data by Procedure (2015 Baseline) - Overall

As of: January 25, 2021 at 2:32 PM Date Range: All BS2\_SIR\_ADULTALLSSIPROC

if (((OrgID IN ("10000", "10012" )) ))

OrgIDs included in the Custom List will appear in the Filters description of the report title.

| sum m aryYH | procCount | infCountAdultAll | numPredAdultAll | SIRAII | SIRAII_pval | SIRAII95CI   |
|-------------|-----------|------------------|-----------------|--------|-------------|--------------|
| 2016H1      | 310       | 5                | 11.969          | 0.418  | 0.0285      | 0.153, 0.926 |
| 2016H2      | 218       | 7                | 8.376           | 0.836  | 0.6715      | 0.366, 1.653 |
| 2017H1      | 34        | 0                | 0.876           |        |             |              |
| 2017H2      | 3         | 0                | 0.263           |        |             |              |
| 2018H1      | 11        | 2                | 0.694           |        |             |              |
| 2019H1      | 35        | 1                | 1.315           | 0.761  | 0.8903      | 0.038, 3.752 |
| 2019H2      | 0         | 0                | 0.000           |        |             |              |
| 2020H1      | 4         | 4                | 0.144           |        |             |              |

# **Conducting Analysis with the Membership Rights Report**

## **Membership Rights Report**

The Line Listing Membership Rights report is a line listing report that describes the rights that each facility has conferred to a group. This report can be filtered and sorted based on variables in the confer rights template.

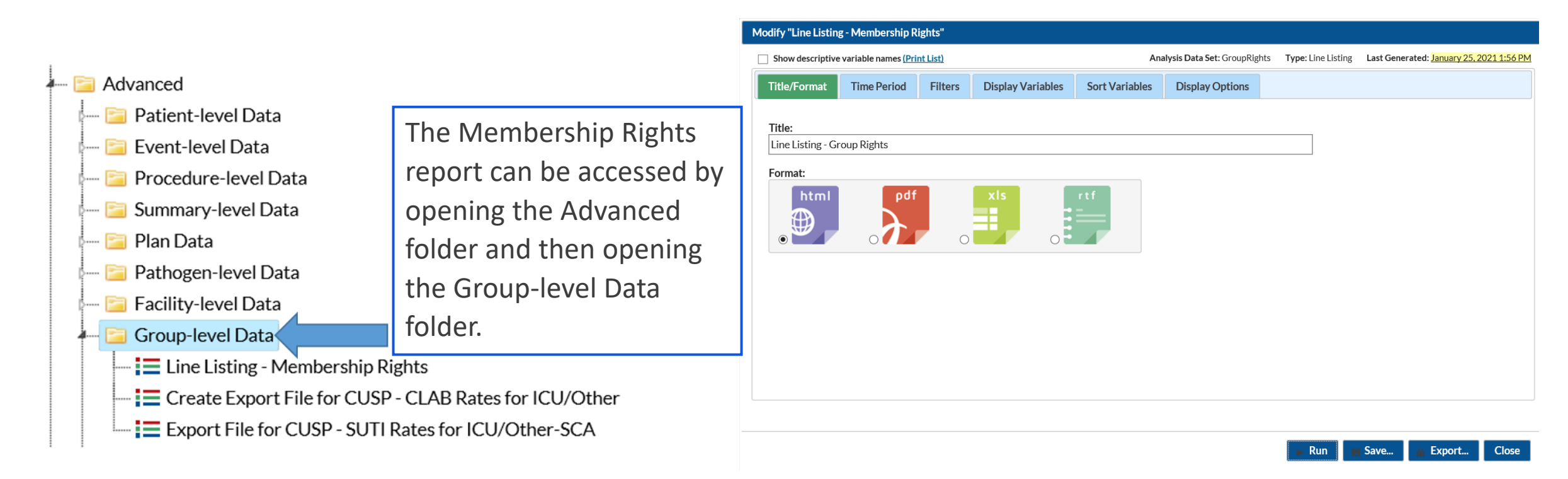

## **Membership Rights Report**

• A few of the data elements that are described in the report are facility information, facility survey, plan, and HAI data.

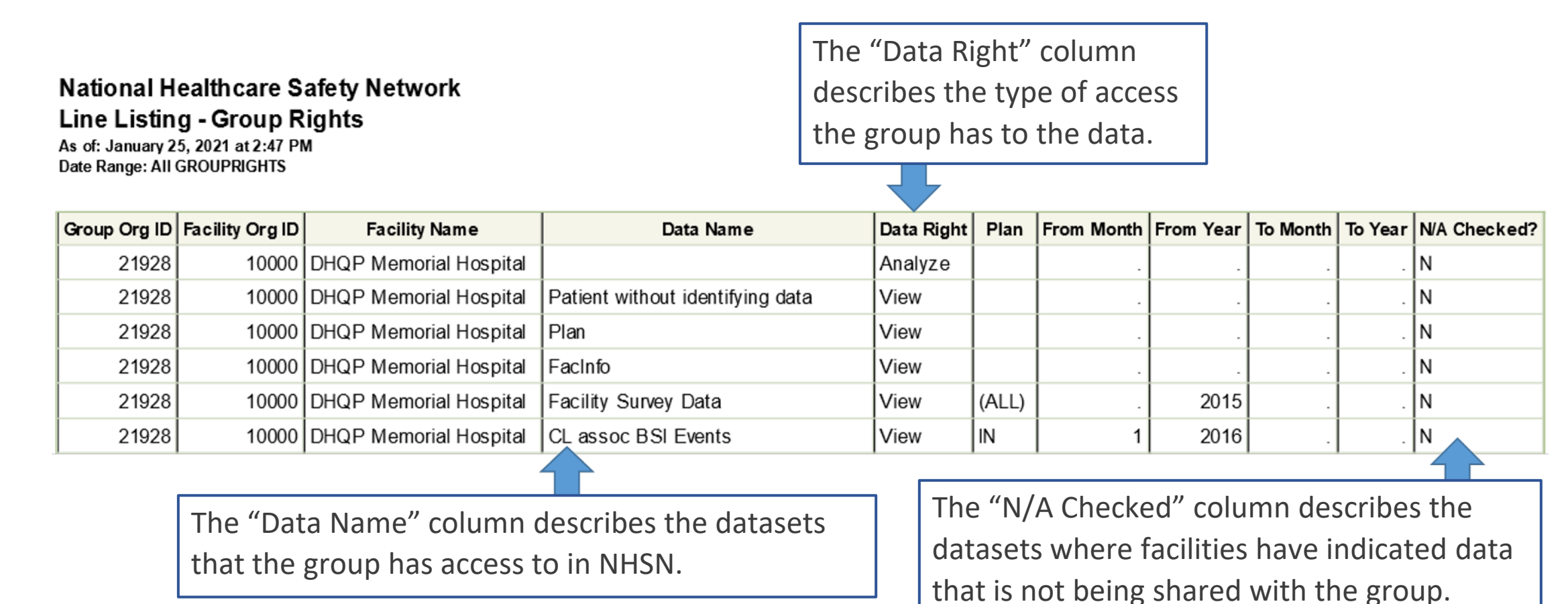

## **Membership Rights Report Interpretation**

#### National Healthcare Safety Network Line Listing - Group Rights

As of: January 25, 2021 at 2:47 PM Date Range: All GROUPRIGHTS The term "Analyze" in the "Data Right" column means that the group has the right to analyze all data that they have the right to view.

|              |                 |                        |                                  |            |       | _          |           |          |         |              |
|--------------|-----------------|------------------------|----------------------------------|------------|-------|------------|-----------|----------|---------|--------------|
| Group Org ID | Facility Org ID | Facility Name          | Data Name                        | Data Right | Plan  | From Month | From Year | To Month | To Year | N/A Checked? |
| 21928        | 10000           | DHQP Memorial Hospital |                                  | Analyze    |       |            |           |          |         | Ν            |
| 21928        | 10000           | DHQP Memorial Hospital | Patient without identifying data | View       |       |            |           |          |         | Ν            |
| 21928        | 10000           | DHQP Memorial Hospital | Plan                             | View       |       |            |           |          |         | Ν            |
| 21928        | 10000           | DHQP Memorial Hospital | FacInfo                          | View       |       |            |           |          |         | Ν            |
| 21928        | 10000           | DHQP Memorial Hospital | Facility Survey Data             | View       | (ALL) |            | 2015      |          |         | Ν            |
| 21928        | 10000           | DHQP Memorial Hospital | CL assoc BSI Events              | View       | IN    | 1          | 2016      |          |         | Ν            |

In this row the facility has conferred rights to view in plan CLABSI data from January 2016 to present.

## **NHSN Group Website**

- The NHSN Group Webpage contains Group educational resources
- Quick Reference Guides are for available for the
   Preferences function and
   the Membership Rights
   Reports

#### CDC 24/7: Saving Lives, Protecting People™

Search NHSN -

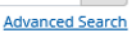

A-Z Index

#### National Healthcare Safety Network (NHSN)

| CDC > NHSN                            |   | Ø Ø Ø                                                                                                    | 0  |
|---------------------------------------|---|----------------------------------------------------------------------------------------------------|----|
| ♠ NHSN                                |   | NHSN Group Users                                                                                                    |    |
| NHSN Login                            |   | View resources for group users here                                                                                                    |    |
| About NHSN                            | + | The person designated as the NHSN Facility Administrator is the only person who can enroll a facility in NHSN or reassig                                                                                                    | n  |
| Enroll Here                           | + | the role of Facility Administrator. This person will also have the ability to confer rights to groups, that is, entities with whi<br>your hospital wants to share some/all of its data (e.g., state or county health department, corporate headquarters). For | ch |
| Change NHSN Facility<br>Administrator |   | facilities participating in more than one NHSN Component, the NHSN Facility Administrator should be a person with authority across the involved departments.                                                                                                  |    |
| Materials for Enrolled Facilities     | + | NHSN User Resources                                                                                                    |    |
| Group Users                           |   | Guides for Group Functions                                                                                                    | +  |
| Analysis Resources                    | + | Group Administrator                                                                                                    | +  |
| Annual Reports                        |   | NHSN Group Analysis                                                                                                    | -  |
| CMS Requirements                      | + | How to Generate Participation Alerts Data Set (Group Users)                                                                                                    | ٦  |
| National Quality Forum (NQF)          |   | How to develop and conduct analysis on subgroups of facilities using the Preferences function     PDF – 300 KB                                                                                                    |    |
| Newsletters                           |   | <ul> <li>How to access and use the Line Listing – Membership Rights report to determine the rights that each facility has<br/>conferred to a Group. [2] [PDF – 250 KB]</li> </ul>                                                                             |    |
| E-mail Updates                        |   | <ul> <li>NHSN Group Analysis: Focus on Participation Alerts Report and Defining Group Rights Template – November 2019</li> <li>[PDF – 3 MB]</li> </ul>                                                                                                    |    |
| Data Validation Guidance              | + | NHSN Analysis: The Group's Experience – September 2017      P [PDF – 9 MB]                                                                                                    |    |
| HIPAA Privacy Rule                    | + | Using Plan Line List for QIO Group Users. [1] [PDF – 543K]     Group User's Guide to the "Line Listing – Participation Alerts" Output Option. [1] [PDF – 372K]                                                                                                |    |

# **NHSN Participation Alerts**

## **Dataset Generation for Groups**

- Group users have the option to include the Participation Alerts dataset in Dataset Generation
- By default, the Participation Alerts Dataset is not generated
- Let's include the Participation Alerts
   Dataset in Dataset Generation:
  - Select the "Participation Alerts Data Set (Optional)" tab
  - Select "All Alerts" to include all alerts or select a specific alert
  - Enter a time period
  - Select "Generate Participation Alerts Data Set"

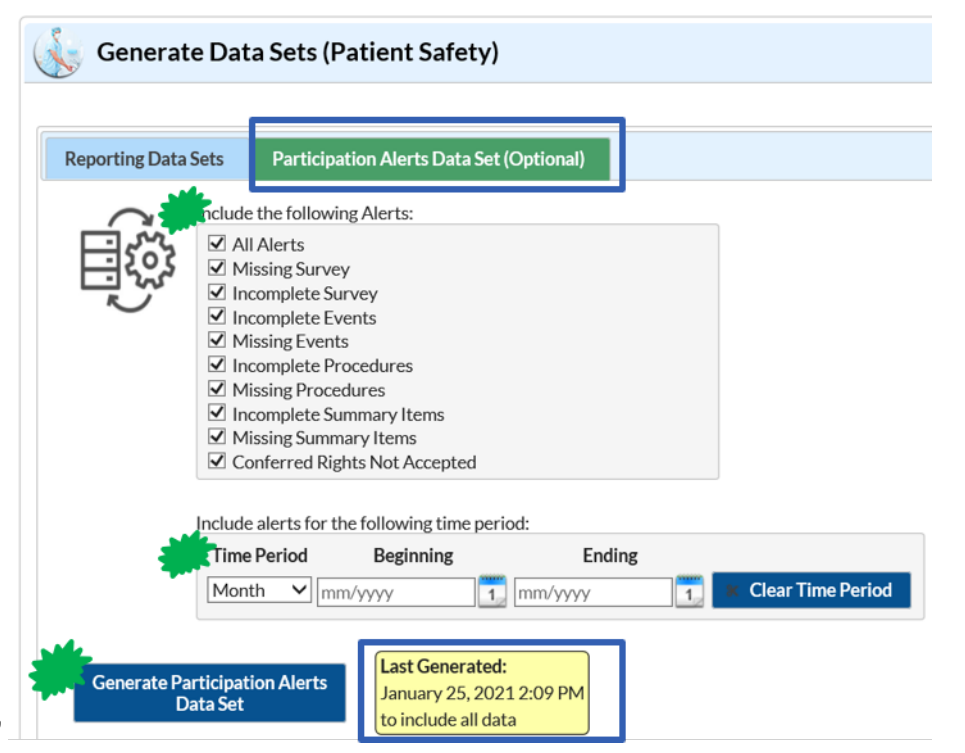

## **NHSN Participation Alerts**

- Alerts appear in NHSN as a reminder to submit data or when some data quality issues are identified.
  - These alerts appear on the Action Items Tab each time a facility logs in to NHSN
     Action Items
- Group Users cannot resolve alerts for a facility. Groups can identify unresolved alerts through utilizing the Line Listing Participation Alerts and Frequency Table -Participation Alerts Reports

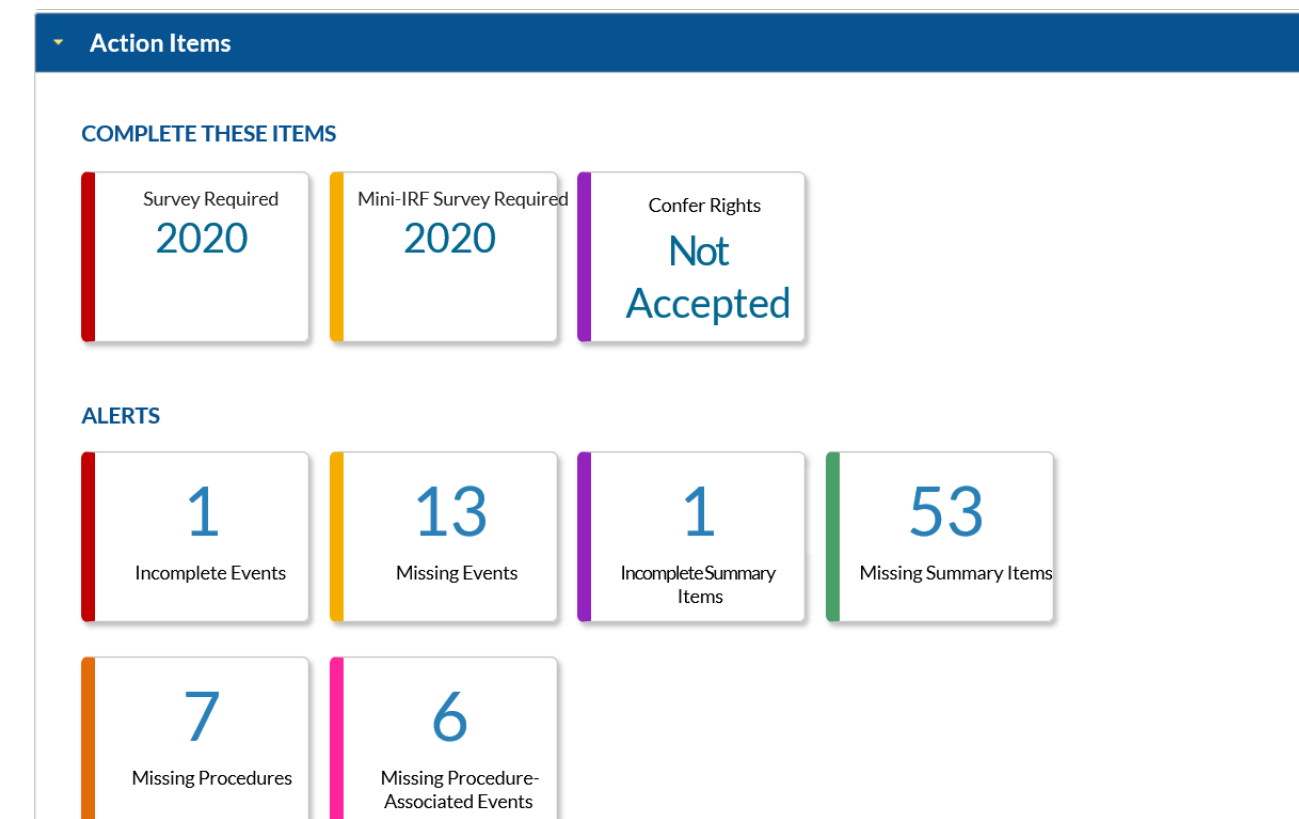

## **NHSN Participation Alerts Reports**

- NHSN Groups should use the Line Listing- Participation Alerts and Frequency Table – Participation Alerts reports to identify unresolved alerts among facilities in their group
- These reports can be accessed by opening the Advanced Folder then opening the Facility – level Data Folder
- Some of the alert types described in these reports are:
  - Conferred Rights Not Accepted
  - Missing Survey Data
  - Incomplete Events
  - Missing Procedures
  - Missing Events
  - Missing Procedures
  - Incomplete Summary Data
  - Missing Procedure-associated Events
  - Missing Summary Data
  - Incomplete Procedures

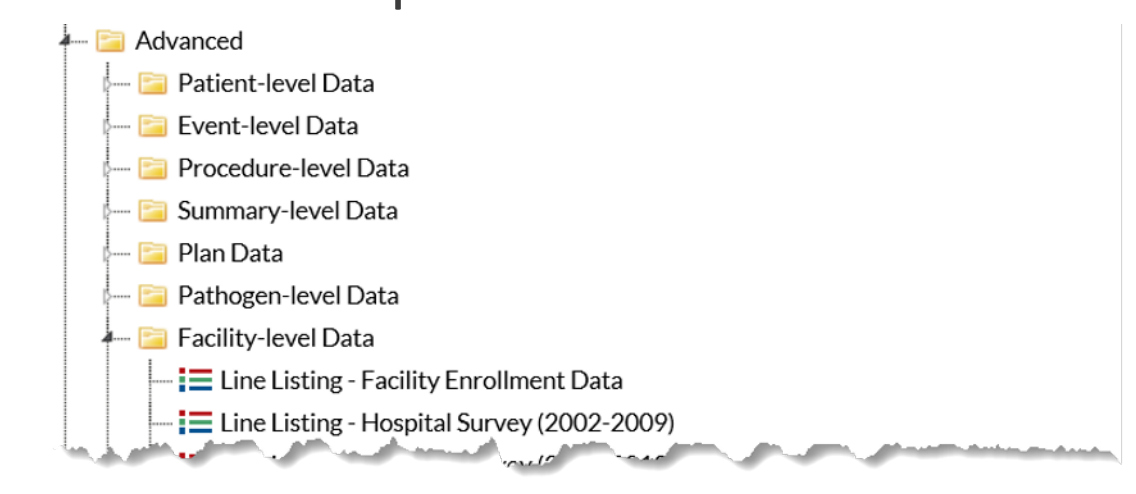

Line Listing - IRF Survey (2018 and later)
 Line Listing - Participation Alerts Last Generated: January 25, 2021 2:09 PM
 Frequency Table - Participation Alerts Last Generated: January 25, 2021 2:09 PM
 Line Listing - Custom Field Variable Names

## **Line Listing Participation Alerts Report**

- Line Listing Participation Alerts Report is a detailed line listing of the unresolved alerts for facilities in a group
- This report can be modified to display a table for each alert type

| Fime Period     | Filters | Display Variables | Sort Variables | Display Options |  |
|-----------------|---------|-------------------|----------------|-----------------|--|
| cipation Alerts |         | xis               |                |                 |  |
| cipation Alerts |         | xis               |                |                 |  |
| pdf             |         | xis               |                |                 |  |
| pdf             |         | xls               |                |                 |  |
|                 | 0       |                   |                |                 |  |
|                 |         | 0                 |                |                 |  |

## A Table from the Line Listing Participation Alerts Report

National Healthcare Safety Network Line Listing - Participation Alerts As of: February 1, 2021 at 3:58 AM Date Range: PARTICIPATIONALERT planYM 2021M01 to 2021M01

Alert Type=Missing Procedures

| Fac | ility Org ID | Module | Plan YM | eventTypePath | Procedure Code | alertMessage       | Alert Type         |
|-----|--------------|--------|---------|---------------|----------------|--------------------|--------------------|
|     | 10000        | PA     | 2021M01 | PROC          | CARD           | Missing Procedures | Missing Procedures |
|     | 10000        | PA     | 2021M01 | PROC          | COLO           | Missing Procedures | Missing Procedures |
|     | 10000        | PA     | 2021M01 | PROC          | HTP            | Missing Procedures | Missing Procedures |
|     | 10000        | PA     | 2021M01 | PROC          | HYST           | Missing Procedures | Missing Procedures |

- This table is from the Line Listing Participation Alerts Report and it describes missing procedure alerts for procedures in January 2021.
- If these data are missing, then they should be uploaded or entered into NHSN. However, if no procedures were performed then this must be recorded in NHSN and can be through the alerts action tab. The facility must resolve these alerts in NHSN.

## **Frequency Table – Participation Alerts Report**

- The Frequency Table Participation Alerts Report provides a count or frequency by alert type of the unresolved alerts for each facility in a Group
- This report is helpful when reviewing frequency by alert types

| lodify "Frequency Ta | able - Participat         | ion Alerts" |                 |     |                                    |                       |                                          |
|----------------------|---------------------------|-------------|-----------------|-----|------------------------------------|-----------------------|------------------------------------------|
| Show descriptive va  | riable names <u>(Prin</u> | t List)     |                 | Ana | lysis Data Set: ParticipationAlert | Type: Frequency Table | Last Generated: January 25, 2021 2:09 PM |
| Title/Format         | Time Period               | Filters     | Display Options |     |                                    |                       |                                          |
|                      |                           |             |                 |     |                                    |                       |                                          |
| Title:               |                           |             |                 |     |                                    |                       |                                          |
| Frequency Table f    | or Participation          | Alerts      |                 |     |                                    |                       |                                          |
| Format:              |                           |             |                 |     |                                    |                       |                                          |
| • html               | pdf                       | 0           | xis<br>C        | rtf |                                    |                       |                                          |
|                      |                           |             |                 |     |                                    |                       |                                          |
|                      |                           |             |                 |     |                                    |                       |                                          |
|                      |                           |             |                 |     |                                    |                       |                                          |
|                      |                           |             |                 |     |                                    |                       |                                          |
|                      |                           |             |                 |     |                                    |                       |                                          |
|                      |                           |             |                 |     |                                    |                       |                                          |
|                      |                           |             |                 |     |                                    |                       |                                          |
|                      |                           |             |                 |     |                                    |                       |                                          |
|                      |                           |             |                 |     |                                    |                       |                                          |
|                      |                           |             |                 |     |                                    |                       |                                          |

Export.

## **Frequency Table – Participation Alerts Report**

- Below is the Frequency Table Participation Alerts Report. In this test group there were 30 unresolved alerts among the facilities that are members of the Group
- Reviewing this table is helpful when identifying a potential cause for data not appearing in reports
  National Healthcare Safety Network
  Frequency Table for Participation Alerts

Frequency Table for Participation Alerts As of: February 4, 2021 at 3:06 PM Date Range: All PARTICIPATIONALERT

| Frequency |       | Table of orgID by a lertType     |                                        |                    |                         |       |  |  |  |  |  |
|-----------|-------|----------------------------------|----------------------------------------|--------------------|-------------------------|-------|--|--|--|--|--|
|           |       |                                  | alertType                              |                    |                         |       |  |  |  |  |  |
|           | orgID | Conferred Rights<br>Not Accepted | Missing Procedure-associated<br>Events | Missing Procedures | Missing Summary<br>Data | Total |  |  |  |  |  |
|           | 10000 | 0                                | 1                                      | 7                  | 15                      | 23    |  |  |  |  |  |
|           | 10012 | 1                                | 0                                      | 0                  | 0                       | 1     |  |  |  |  |  |
|           | 15331 | 0                                | 0                                      | 0                  | 5                       | 5     |  |  |  |  |  |
|           | 17776 | 1                                | 0                                      | 0                  | 0                       | 1     |  |  |  |  |  |
|           | Total | 2                                | 1                                      | 7                  | 20                      | 30    |  |  |  |  |  |

## **Patient Safety Plans and Monthly Reports**

## **Monthly Reporting Plans**

 Monthly Reporting Plans are very important as these are the plans that facilities use to submit data.

| Facility ID *: DHQP Memorial Hospital (ID 10000)   | This is the Device-Associated module |
|----------------------------------------------------|--------------------------------------|
| Month *: January<br>Year *: 2021                   | table of the January 2021 reporting  |
| No NHSN Patient Safety Modules Followed this Month | plan for a test facility.            |

#### **Device-Associated Module**

Mandatory fields marked with \*

| Locations                   | CLABSI       | VAE          | CAUTI        | CLIP         | PedVAP | PedVAE |
|-----------------------------|--------------|--------------|--------------|--------------|--------|--------|
| CARDCRIT - CARDIO CRIT CARE | $\checkmark$ | $\checkmark$ | $\checkmark$ | $\checkmark$ |        |        |

This is the Line Listing Patient Safety Plans Report that the Group ran to determine the Device-Associated data reported by location in January 2021 for the test facility.

|   | Facility Org ID | Plan YM | Location | Location Type | CDC Location  | CLAB Plan? | CAU Plan? |
|---|-----------------|---------|----------|---------------|---------------|------------|-----------|
| 4 | 10000           | 2021M01 | CARDCRIT | CC            | IN:ACUTE:CC:C | Y          | Y         |

## **Patient Safety Plans Report**

- The Line Listing Patient Safety Plans Report can be accessed by opening the Advanced Folder and then opening the Plan Data folder
- The report can be modified to include variables collected in the reporting plan form

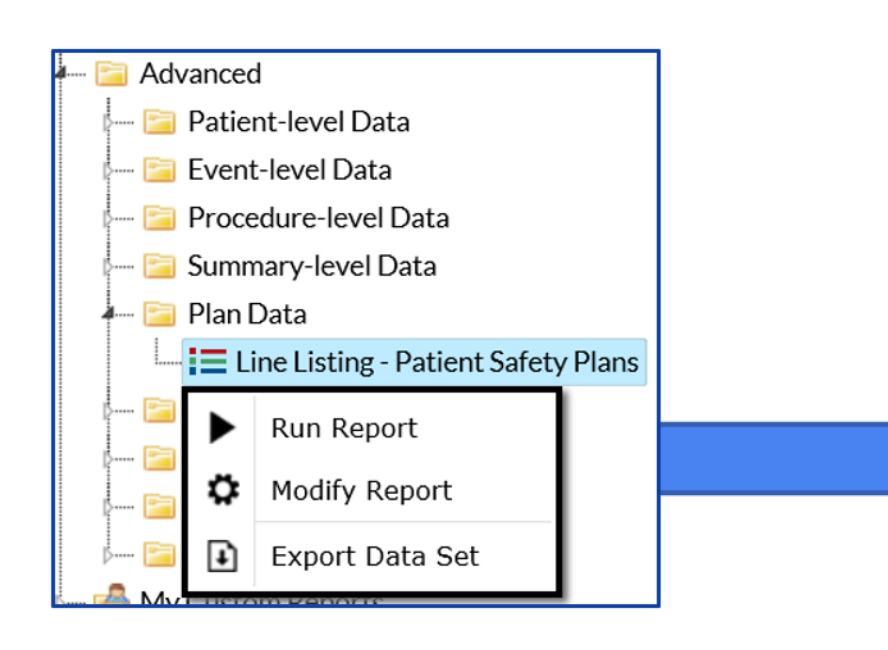

| Show descriptive variable names (Print List)                                                                                                    |                           |                                                                 | Analysis Data Set: Plan | Type: Line Listing | Last Generated: <u>January 2</u>                         | 5, 2021 1:56 PM |
|----------------------------------------------------------------------------------------------------|---------------------------|-----------------------------------------------------------------|-------------------------|--------------------|----------------------------------------------------------|-----------------|
| itle/Format Time Period                                                                                                    | Filters Display Variables | Sort Variables                                                  | Display Options         |                    |                                                          |                 |
| Display Variables:                                                                                                    |                           |                                                                 |                         |                    |                                                          |                 |
| Available Varia<br>AR Option Plan?<br>AST Eligible~MRSA<br>AST Eligible~MSSA<br>AST Eligible~VRE<br>AST Timing~MRSA<br>AST Timing~MSSA<br>AST Timing~VRE<br>AU Option Plan?<br>Bedsize<br>CAU Plan?<br>CDC Location<br>CLAB Plan?<br>CLIP In-Plan<br>CMS Certification Number<br>County Name | ables:                    | All SI Facility Or<br>Plan YM<br>SSI Plan?<br>Location T<br>All | Selected Variat         | oles:              | <ul> <li>✓ Up</li> <li>✓ Down</li> <li>♦ Undo</li> </ul> |                 |
|                                                                                                    |                           |                                                                 |                         |                    |                                                          |                 |
|                                                                                                    |                           |                                                                 |                         |                    |                                                          |                 |
|                                                                                                    |                           |                                                                 |                         |                    |                                                          |                 |

### **Patient Safety Plans Report**

- The Line Listing Patient Safety Plans Report can be used to:
  - Check the HAIs that are included in plan for all conferred facilities
  - Check if facilities reported events, procedures, or summary data for a reporting month

National Healthcare Safety Network Line Listing - Plan As of: January 25, 2021 at 3:52 PM Date Range: PLAN planYM 2020M12 to 2020M12

| Facility Org ID | Plan YM | SSI Plan? | Location  | Location Type |
|-----------------|---------|-----------|-----------|---------------|
| 10000           | 2020M12 | Y         |           |               |
| 10000           | 2020M12 | Y         |           |               |
| 10000           | 2020M12 | Y         |           |               |
| 10000           | 2020M12 | Y         |           |               |
| 10000           | 2020M12 | Y         |           |               |
| 10000           | 2020M12 | Y         |           |               |
| 10000           | 2020M12 | Y         |           |               |
| 10000           | 2020M12 | Y         |           |               |
| 10000           | 2020M12 |           | 0909      | OTHER         |
| 10000           | 2020M12 |           | 2 WEST    | WARD          |
| 10000           | 2020M12 |           | 24 OBS1   | WARD          |
| 10000           | 2020M12 |           | 3 CENTRAL | WARD          |
| 10000           | 2020M12 |           | CARDCRIT  | СС            |
| 10000           | 2020M12 |           | EDEPT     | OTHER         |
| 10000           | 2020M12 |           | EDI       | OTHER         |
| 10000           | 2020M12 |           | FACWIDEIN |               |
| 10000           | 2020M12 |           | NICU      | CC_N          |
| 10000           | 2020M12 |           | ONCGEN    | WARD_ONC      |
| 10000           | 2020M12 |           | TESTED    | OTHER         |
| 15331           | 2020M12 |           | 5 EAST    | WARD          |

## **Reminder about requesting In Plan Data Only**

- If a group requests only in plan data they will need to review the Patient Safety Plans Line Listing Report for changes that a facility may make to their plans.
- A Reporting plan must be completed for every month that data are entered into NHSN
- Facilities may choose "No NHSN Patient Safety Modules Followed this Month" as an option in the Reporting Plan

## **Educational Resources**

• NHSN Group Website:

https://www.cdc.gov/nhsn/group-users/index.html

- Patient Safety Analysis: <u>https://www.cdc.gov/nhsn/ps-analysis-resources/index.html</u>
- NHSN Alerts-Patient Safety Component:
   <u>https://www.cdc.gov/nhsn/pdfs/gen-support/NHSN-Alerts.pdf</u>
- Group User's Guide to the "Line Listing Participation Alerts" Report Option: <u>https://www.cdc.gov/nhsn/pdfs/ps-analysis-resources/group-alerts.pdf</u>

## **Educational Resources**

- Patient Safety Monthly Reporting Plan and Annual Surveys: <u>https://www.cdc.gov/nhsn/pdfs/pscmanual/3psc\_monthlyreportingplancurrent.pdf</u>
- Generating Participation Alerts: Guidance for the Patient Safety Component Group Users: <u>https://www.cdc.gov/nhsn/pdfs/ps-analysis-resources/participationalerts-dataset-508.pdf</u>
- General Tips and Tools for NHSN Analysis:

https://www.cdc.gov/nhsn/pdfs/ps-analysis-resources/General-Tips-NHSN-Analysis.pdf

• For help with NHSN Group Analysis please email <a href="mailto:nhsn@cdc.gov">nhsn@cdc.gov</a>

Are you viewing this training video <u>during March 2021</u>?

Please submit questions to be answered during the live Q&A session. You can select the title of the presentation and submit your question using the form located on the 2021 NHSN Training webpage.

If you are viewing this training video <u>after March 2021</u>, please submit any questions about the content of the presentation to <u>NHSN@cdc.gov</u>.

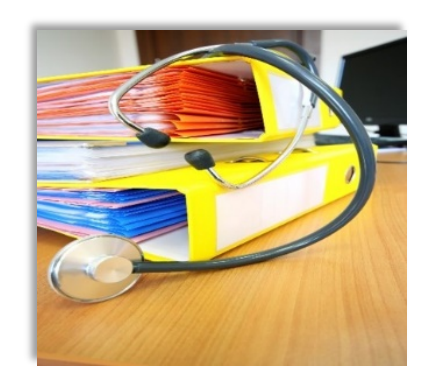

Additional NHSN training resources: https://www.cdc.gov/nhsn/training/

Training Questions: NHSNTrain@cdc.gov

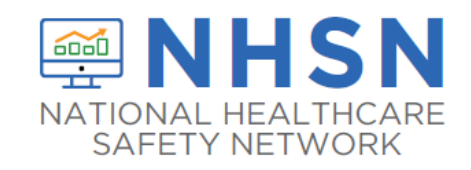

# Thank you for viewing this 2021 NHSN Training presentation!

For more information, contact CDC 1-800-CDC-INFO (232-4636) TTY: 1-888-232-6348 www.cdc.gov

The findings and conclusions in this report are those of the authors and do not necessarily represent the official position of the Centers for Disease Control and Prevention.

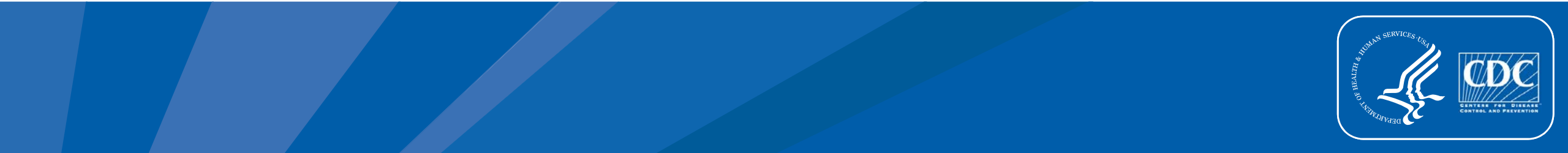